# **ctf**图片

# 原创

 cha0ski11
 ● ± 2021-06-01 21:27:11 发布
 ● 617 < <br/>
 <br/>
 <br/>
 <br/>
 <br/>
 <br/>
 <br/>
 <br/>
 <br/>
 <br/>
 <br/>
 <br/>
 <br/>
 <br/>
 <br/>
 <br/>
 <br/>
 <br/>
 <br/>
 <br/>
 <br/>
 <br/>
 <br/>
 <br/>
 <br/>
 <br/>
 <br/>
 <br/>
 <br/>
 <br/>
 <br/>
 <br/>
 <br/>
 <br/>
 <br/>
 <br/>
 <br/>
 <br/>
 <br/>
 <br/>
 <br/>
 <br/>
 <br/>
 <br/>
 <br/>
 <br/>
 <br/>
 <br/>
 <br/>
 <br/>
 <br/>
 <br/>
 <br/>
 <br/>
 <br/>
 <br/>
 <br/>
 <br/>
 <br/>
 <br/>
 <br/>
 <br/>
 <br/>
 <br/>
 <br/>
 <br/>
 <br/>
 <br/>
 <br/>
 <br/>
 <br/>
 <br/>
 <br/>
 <br/>
 <br/>
 <br/>
 <br/>
 <br/>
 <br/>
 <br/>
 <br/>
 <br/>
 <br/>
 <br/>
 <br/>
 <br/>
 <br/>
 <br/>
 <br/>
 <br/>
 <br/>
 <br/>
 <br/>
 <br/>
 <br/>
 <br/>
 <br/>
 <br/>
 <br/>
 <br/>
 <br/>
 <br/>
 <br/>
 <br/>
 <br/>
 <br/>
 <br/>
 <br/>
 <br/>
 <br/>
 <br/>
 <br/>
 <br/>
 <br/>
 <br/>
 <br/>
 <br/>
 <br/>
 <br/>
 <br/>
 <br/>
 <br/>
 <br/>
 <br/>
 <br/>
 <br/>
 <br/>
 <br/>
 <br/>
 <br/>
 <br/>
 <br/>
 <br/>
 <br/>
 <br/>
 <br/>
 <br/>
 <br/>
 <br/>
 <br/>
 <br/>
 <br/>
 <br/>
 <br/>
 <br/>
 <br/>
 <br/>
 <br/>
 <br/>
 <br/>
 <br/>
 <br/>
 <br/>
 <br/>
 <br/>
 <br/>
 <br/>
 <br/>
 <br/>
 <br/>
 <br/>
 <

图片里蕴含信息

改后缀

16进制

属性

binwalk分离

藏在另一张图

手撸

thumbnail隐写

藏在时间里

高度

宽度

同时爆破宽度和高度

藏在动态图中

特殊字符组成

IDAT

stegsolve

## 图片里蕴含信息

这就得具体情况具体分析了。

改后缀

```
文件(F) 编辑(E)
塒NG
```

如果像这一类的就是改PNG图片, 有个别需要改后缀名少见, 图片后缀很多,例如**png、jpg、bmp、gif、tif、webp**也有在线转化的网站哦。 但也有像**bpg**文件,无法直接查看。到网站https://bellard.org/bpg/下载

## ownload

 $\div$  following archive contains the source code of the  ${\tt bpgenc}, {\tt bpgdec}$  and  ${\tt bpgview}$  com the Javascript decoder.

### <u>pg-0.9.8.tar.gz</u>

ary distribution for Windows (64 bit only): bpg-0.9.8-win64.zip

official Github mirror.

Mac users, the BPG utilities are available in the libber Homebrew formula, 705

把你要查看的bpg文件放到你下载工具的目录下,打开命令符,输入bpgview.exe 文件名就行了

|   | doc                 | 2021/5/29 22:18 | 文件夹    |           |  |
|---|---------------------|-----------------|--------|-----------|--|
|   | html                | 2021/5/29 22:18 | 文件夹    |           |  |
|   | bpgdec.exe          | 2018/4/21 17:40 | 应用程序   | 135 KB    |  |
|   | bpgenc.exe          | 2018/4/21 17:40 | 应用程序   | 12,956 KB |  |
|   | bpgview.exe         | 2018/4/21 17:40 | 应用程序   | 139 KB    |  |
|   | ChangeLog           | 2018/4/21 17:40 | 文件     | 2 KB      |  |
| 4 | libgcc_s_seh-1.dll  | 2018/4/21 17:40 | 应用程序扩展 | 486 KB    |  |
| 4 | libjpeg-62.dll      | 2018/4/21 17:40 | 应用程序扩展 | 371 KB    |  |
| 4 | libpng16-16.dll     | 2018/4/21 17:40 | 应用程序扩展 | 217 KB    |  |
| 4 | libstdc++-6.dll     | 2018/4/21 17:40 | 应用程序扩展 | 8,425 KB  |  |
| 4 | libtiff-5.dll       | 2018/4/21 17:40 | 应用程序扩展 | 428 KB    |  |
| 4 | libwinpthread-1.dll | 2018/4/21 17:40 | 应用程序扩展 | 57 KB     |  |
|   | misc3.bpg           | 2021/2/4 17:21  | BPG 文件 | 7 KB      |  |
|   | README              | 2018/4/21 17:40 | 文件     | 10 KB     |  |
| 4 | SDL.dll             | 2018/4/21 17:40 | 应用程序扩展 | 345 KB    |  |
| 4 | SDL_image.dll       | 2018/4/21 17:40 | 应用程序扩展 | 61 KB     |  |
| ĥ | stderr.txt          | 2021/5/30 18:56 | 文本文档   | 0 KB      |  |
| ĥ | stdout.txt          | 2021/5/30 18:56 | 文本文档   | 0 KB      |  |
| 4 | zlib1.dll           | 2018/4/21 17:40 | 应用程序扩展 | 89 KB     |  |
|   |                     |                 |        |           |  |

#### C:\Windows\System32\cmd.exe

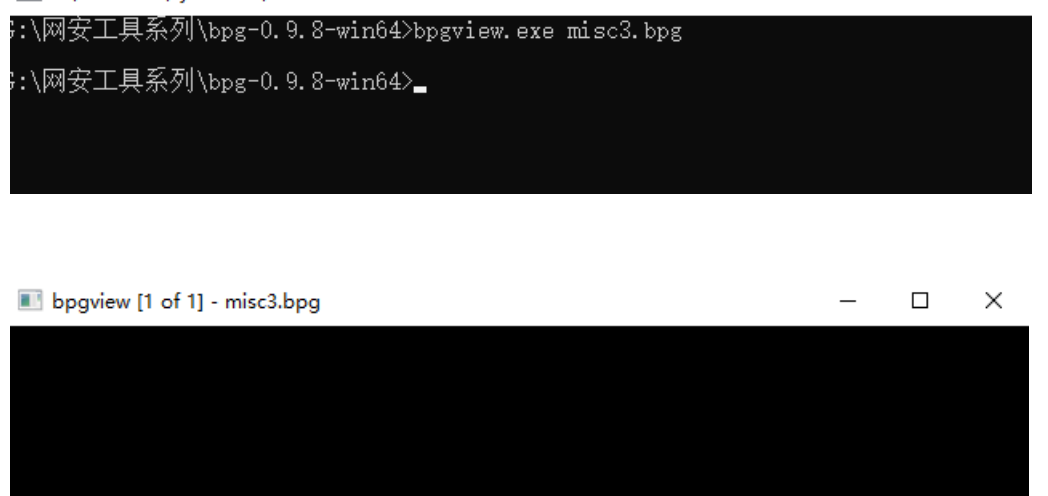

# v{aade771916df7cde3009c0e631f

有些需要先去在线网站把图片格式转化,才能直接binwalk提取就能得到flag.png了。

例如png格式转为bmp格式,bmp格式下,中间的位置插入了一个gzip的数据,直接肉眼看很难看出来,至于为什么原本的png格式下,binwalk得不到结果呢?大师傅们的解释是png和bmp像素点的读取方式不一样。

## 16进制

这里我用的是winhex

| 2E         | 30 | 00             | 38   | 42 | 49  | 4D | 04  | 25  | 00      | 00 | 00 | 00 | 00 | 10   | 00   | .0 8BIM  | \$  |          |     |
|------------|----|----------------|------|----|-----|----|-----|-----|---------|----|----|----|----|------|------|----------|-----|----------|-----|
| 00         | 00 | 00             | 00   | 00 | 00  | 00 | 00  | 00  | 00      | 00 | 00 | 00 | 00 | 00   | 38   |          |     | 8        |     |
| 42         | 49 | 4D             | 04   | ЗA | 00  | 00 | 00  | 00  | 00      | D7 | 00 | 00 | 00 | 10   | 00   | BIM :    |     | ×        | . 1 |
| 00         | 00 | 01             | 00   | 00 | 00  | 00 | 00  | 0B  | 70      | 72 | 69 | 6E | 74 | 4F   | 75   |          | F   | printOu  |     |
| 74         | 70 | 75             | 74   | 00 | 00  | 00 | 05  | 00  | 00      | 00 | 00 | 50 | 73 | 74   | 53   | tput     |     | PstS     |     |
| 62         | 6F | 6F             | 6C   | 01 | 00  | 00 | 00  | 00  | 49      | 6E | 74 | 65 | 65 | 6E   | 75   | bool     | ]   | Inteenu  |     |
| 6D         | 00 | 00             | 00   | 00 | 49  | 6E | 74  | 65  | 00      | 00 | 00 | 00 | 49 | 6D   | 67   | m In     | te  | Img      |     |
| 20         | 00 | 00             | 00   | 0F | 63  | 74 | 66  | 73  | 68      | 6F | 77 | 7B | 64 | 35   | 65   | ct:      | fsł | how{d5e  |     |
| 39         | 33 | 37             | 61   | 65 | 66  | 62 | 30  | 39  | 31      | 64 | 33 | 38 | 65 | 37   | 30   | 937aefb  | 091 | ld38e70  |     |
| 64         | 39 | 32             | 37   | 62 | 38  | 30 | 65  | 31  | 65      | 32 | 65 | 61 | 7D | 00   | 01   | d927b80  | ele | e2ea}    |     |
| 00         | 00 | 00             | 00   | 00 | OF  | 70 | 72  | 69  | 6E      | 74 | 50 | 72 | 6F | 6F   | 66   | p:       | rir | ntProof  |     |
| 53         | 65 | 74             | 75   | 70 | 4F  | 62 | 6A  | 63  | 00      | 00 | 00 | 05 | 68 | 21   | 68   | Setup0b; | jc  | h!h      |     |
| 37         | 8B | BE             | 7F   | 6E | 00  | 00 | 00  | 00  | 00      | 0A | 70 | 72 | 6F | 6F   | 66   | 7∢¾ n    |     | proof    |     |
| 53         | 65 | 74             | 75   | 70 | 00  | 00 | 00  | 01  | 00      | 00 | 00 | 00 | 42 | 6C   | 74   | Setup    |     | Blt      |     |
| 6E         | 65 | 6E             | 75   | 6D | 00  | 00 | 00  | 0C  | 62      | 75 | 69 | 6C | 74 | 69   | 6E   | nenum    | ിറു | ouiltin  |     |
| <b>E O</b> | -  | - <b>- - -</b> | 0.77 |    | ~ ~ | ~~ | ~ ~ | 0.0 | <b></b> | -  |    |    |    | 4.00 | 4.55 |          |     | C (2014) |     |

## 属性

#### 有些信息隐藏在属性中

📶 misc/.jpg 凋性  $\overline{}$ 常规 安全 详细信息 以前的版本 值 属性 ٨ 说明 标题 主题 分级 \*\*\*\* 标记 备注 ctfshow{as3214378hug5f} 来源 作者 拍摄日期 2021/2/3 16:28 Adobe Photoshop CC 2019 (Windows) 程序名称 获取日期 版权 图像 图像 ID 分辨率 900 x 150 宽度 900 像素 高度 150 像素 120 dpi 水平分辨率 垂直分辨率 120 dpi ¥ 位深度 24 删除属性和个人信息 助消 确定 应用(A)

### 有的和你说在图片属性中,但是右键找不到,右键的信息比较少, \*\*https://exif.tuchong.com/\*\*信息比较全

| BERNALVIC THROUND O          |                                                     |       |      |           |                            |
|------------------------------|-----------------------------------------------------|-------|------|-----------|----------------------------|
| 名称                           | 值                                                   | 开始    | 大小   | 颜色        | 注释                         |
| > struct PNG_SIGNATURE sig   |                                                     | 0h    | 8h   | Fg: Bg:   |                            |
| struct PNG_CHUNK chunk[0]    | IHDR (Critical, Public, Unsafe to Copy)             | 8h    | 19h  | Fg: Bg:   |                            |
| struct PNG_CHUNK chunk[1]    | pHYs (Ancillary, Public, Safe to Copy)              | 21h   | 15h  | Fg: Bg:   |                            |
| struct PNG_CHUNK chunk[2]    | iTXt (Ancillary, Public, Safe to Copy)              | 36h   | 528h | Fg: Bg:   |                            |
| v struct PNG_CHUNK chunk[3]  | tEXt (Ancillary, Public, Safe to Copy)              | 55Eh  | 3Dh  | Fg: Bg:   |                            |
| uint32 length                | 49                                                  | 55Eh  | 4h   | Fg: Bg:   |                            |
| > union CTYPE type           | tEXt                                                | 562h  | 4h   | Fg: 🔜 Bg: |                            |
| > struct PNG_CHUNK_TEXT text | Warning = ctfshow{5c5e819508a3ab1fd823f11e83e93c75} | 566h  | 31h  | Fg: Bg:   |                            |
| uint32 crc                   | 6A940E9h                                            | 597h  | 4h   | Fg: 📕 Bg: |                            |
| struct PNG_CHUNK chunk[4]    | IDAT (Critical, Public, Unsafe to Copy)             | 59Bh  | B7Fh | Fg; Bg;   | a code pot/weivin 52612705 |
| struct PNG_CHUNK chunk[5]    | IEND (Critical, Public, Unsafe to Copy)             | 111Ah | Ch   | Fg: Bg:   | g.csun.net/weixin_52012705 |

在模板块中也能找到

## binwalk分离

## 而有些东西需要分离才能查到

### 用binwalk -e

Likalı X

| 2 | 📰 🖹                         |                 |                              | C2 qt                           | erminal             |                  | _misc10.p             | ong              | 09:11下             | 午口               | •              | <u>۽</u>     | 0            | -          | (   |
|---|-----------------------------|-----------------|------------------------------|---------------------------------|---------------------|------------------|-----------------------|------------------|--------------------|------------------|----------------|--------------|--------------|------------|-----|
|   |                             |                 |                              |                                 |                     |                  | kali@ka               | ali: ~           |                    |                  |                |              |              |            |     |
|   |                             |                 | 文件 动                         | 作编辑                             | 查看                  | 帮助               |                       |                  |                    |                  |                |              |              |            |     |
| 2 | 回收站                         | _misc1<br>extra | <mark>(kali</mark><br>↓ binw | <mark>⊛kali</mark> )-<br>alk -e | -[~]<br>misc10      | .png             |                       |                  |                    |                  |                |              |              |            |     |
|   | 0                           |                 | General<br>uch file          | Error: (<br>or dire             | Cannot o<br>ectory: | open f<br>'misc  | ile misc10<br>10.png' | .png (           | CWD: /ł            | nome/k           | ali)           | : [E         | rrno         | 2]         | N   |
|   | 文件系统                        | -               | (kali                        | ⊛kali)-                         | -[~]                |                  |                       |                  |                    |                  |                |              |              |            |     |
|   | 211252                      | /               | L\$ binw                     | alk -e /                        | /home/ka            | <u>ali/桌</u> j   | 面/misc10.p            | png              |                    |                  |                |              |              |            | 3   |
|   |                             |                 | DECIMAL                      | HE                              | EXADECI             | MAL              | DESCRIPT              | ION              |                    |                  |                |              |              |            |     |
|   |                             |                 | <br>0                        | 0,                              | ר                   |                  | PNG image             | e. 900           | x 150.             | . 8-bi           | t/col          | or R         | RGB.         | non        | 1-i |
|   | 主文件夹                        |                 | rlaced<br>1382<br>4325       | 0><br>0>                        | ×566<br>×10E5       |                  | Zlib com<br>Zlib com  | presse<br>presse | d data,<br>d data, | , defa<br>, defa | ult c<br>ult c | ompr<br>ompr | essi<br>essi | ion<br>ion |     |
|   | •                           | -               |                              |                                 | -                   | misc10.p         | ong.extracted         |                  |                    |                  |                | _            | . 🗆          | ×          |     |
|   | Kali Linux                  | 文件(F)           | 编辑(E)                        | 视图(V)                           | 转到(G)               | 帮助(              | (H)                   |                  |                    |                  |                |              |              |            |     |
|   | amd641                      | ÷ >             | ↑ 👬                          | 📢 🏦 ka                          | ali 🗖               | 桌面               | _misc10.pr            | ng.extr          | acted              |                  |                |              | 1            | •          |     |
|   | (there, is, no, flag, term) | 位置              |                              |                                 |                     |                  |                       |                  |                    |                  |                |              |              |            |     |
|   |                             | 💻 it i          | 算机                           |                                 |                     | 10<br>101<br>101 | 10<br>101<br>1010     |                  | 10<br>101<br>1010  |                  |                |              |              |            |     |
| r | nisc10.png                  | - kal           | i                            |                                 | 10E5                | 10E5.            | zlib 566              | 5 5              | 66.zlib            |                  |                |              |              |            |     |
|   |                             | 臬[              | 印                            |                                 |                     |                  |                       | https:           | //blog.cs          | sdn.ne           | t/weix         | kin 5        | 5261         | 270        | 5   |

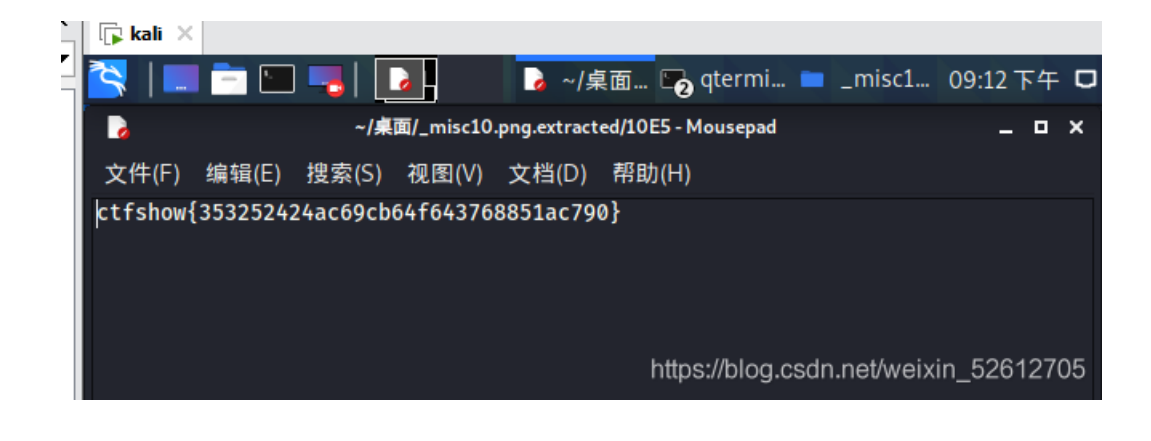

藏在另一张图

| 这是一张图。 |
|--------|
|--------|

# {there\_is\_no\_flag\_here}

itps://blog.csdn.net/weixin 52612705

放入tweakpng中,删除一个IDAT块,保存为新的图片。得到flag

| 📺 misc        | 28 miscil_l.png (は、)网络火防/ctf.show/MISC/(J/miscil(I)/) - IweakPNG ー ロ ス |          |                                          |                     |  |  |  |  |  |  |  |  |  |  |
|---------------|------------------------------------------------------------------------|----------|------------------------------------------|---------------------|--|--|--|--|--|--|--|--|--|--|
| File Edi      | it Insert                                                              | Options  | Tools Help                               |                     |  |  |  |  |  |  |  |  |  |  |
| Chunk         | Length                                                                 | CRC      | Attributes                               | Contents            |  |  |  |  |  |  |  |  |  |  |
| IHDR 13 09dad |                                                                        | critical | PNG image header: 900×150, 8 bits/sample |                     |  |  |  |  |  |  |  |  |  |  |
| IDAT          | 2931                                                                   | c464a    | critical                                 | PNG image data      |  |  |  |  |  |  |  |  |  |  |
| IDAT          | 7541                                                                   | 228b6    | critical                                 | PNG image data      |  |  |  |  |  |  |  |  |  |  |
| IEND          | 0                                                                      | ae426    | critical                                 | end-of-image marker |  |  |  |  |  |  |  |  |  |  |

ttps://blog.csdn.net/weixin\_52612705

ctfshow{44620176948fa759d3eeafeac99f1ce9}

https://blog.csdn.net/weixin\_52612705

## 手撸

<

binwalk分析发现有额外数据,直接binwalk-e或者foremost分离不出来,无奈手撸。 从选中的数据开始,复制到结尾,新建为一个jpg文件。

| 00000110 | vv | VI | ~~ | U L | TD | 00 | 00         | vv | 00 | 00 | VI | 00 | 00 | U I | 11 | U L |   |      | 4    |
|----------|----|----|----|-----|----|----|------------|----|----|----|----|----|----|-----|----|-----|---|------|------|
| 00800000 | 28 | 00 | 03 | 00  | 00 | 00 | 01         | 00 | 02 | 00 | 00 | 02 | 01 | 00  | 04 | 00  | ( |      |      |
| 00000810 | 00 | 00 | 01 | 00  | 00 | 01 | <b>A</b> 6 | 02 | 02 | 00 | 04 | 00 | 00 | 00  | 01 | 00  |   | 1    |      |
| 00000820 | 00 | 04 | D5 | 00  | 00 | 00 | 00         | 00 | 00 | 00 | 48 | 00 | 00 | 00  | 01 | 00  | Õ | H    | I    |
| 00000830 | 00 | 00 | 48 | 00  | 00 | 00 | 01         | FF | D8 | FF | E0 | 00 | 10 | 4A  | 46 | 49  | Н | ÿØÿà | JFI  |
| 00000840 | 46 | 00 | 01 | 01  | 01 | 00 | 78         | 00 | 78 | 00 | 00 | FF | DB | 00  | 43 | 00  | F | ХХ   | ÿÛ C |
| 00000850 | 02 | 01 | 01 | 02  | 01 | 01 | 02         | 02 | 02 | 02 | 02 | 02 | 02 | 02  | 03 | 05  |   |      |      |
| 00000860 | 03 | 03 | 03 | 03  | 03 | 06 | 04         | 04 | 03 | 05 | 07 | 06 | 07 | 07  | 07 | 06  |   |      |      |

## thumbnail隐写

| MagicEXIF 元数据编辑器 v1.07 (未注册) - misc22.jpg - □ × |                                                                                                    |                                       |                                         |                                                                                                    |  |  |  |  |  |  |  |  |  |
|-------------------------------------------------|----------------------------------------------------------------------------------------------------|---------------------------------------|-----------------------------------------|----------------------------------------------------------------------------------------------------|--|--|--|--|--|--|--|--|--|
| 文件(F) 编辑(E) 查看(V) 图像(I) 工                       | [具(T) 帮助(H)                                                                                         |                                       |                                         |                                                                                                    |  |  |  |  |  |  |  |  |  |
| * □ □ □ □ □ ↓ 新建打开保存另存为                         | □ → ○ ○ ○ ○ ○ ○ ○ □ → □ → □ → □ → □ → □                                                             | ブ      「      」     JPEG段     原圏重构 編辑 | ▲ □ → ↓ ■ ↓                             | <ul> <li>○</li> <li>●</li> <li>●</li></ul> |  |  |  |  |  |  |  |  |  |
| misc22.jpg                                      | 项目 值                                                                                                | 直板                                    | · 法 法 法 法 法 法 法 法 法 法 法 法 法 法 法 法 法 法 法 | 组件数 字节                                                                                                    |  |  |  |  |  |  |  |  |  |
| JPEG 图像 🛛 📈 📰                                   | 🖿 缩略图信息 (IFD1)                                                                                      |                                       |                                         |                                                                                                    |  |  |  |  |  |  |  |  |  |
|                                                 | 123 圧縮方案 リ                                                                                          | PEG压缩 0                               | 103 Compression SHORT                   | 1 2                                                                                                    |  |  |  |  |  |  |  |  |  |
|                                                 | 水平分辨率 7                                                                                             | 2 0                                   | 11A XResolution RATIONAL                | 1 8                                                                                                    |  |  |  |  |  |  |  |  |  |
|                                                 | 垂直分辨率 7                                                                                             | 0                                     | 11B YResolution RATIONAL                | 1 8                                                                                                    |  |  |  |  |  |  |  |  |  |
| {there_is_no_flag_here}                         | 128 分辨率单位 j                                                                                         | 岐寸 0                                  | 128 ResolutionUnit SHORT                | 1 2                                                                                                    |  |  |  |  |  |  |  |  |  |
| otfahow(db/7d3r84o2)25e833dfc3c68888 al29>      |                                                                                                    |                                       |                                         |                                                                                                    |  |  |  |  |  |  |  |  |  |
|                                                 |                                                                                                    |                                       |                                         |                                                                                                    |  |  |  |  |  |  |  |  |  |
|                                                 |                                                                                                    |                                       |                                         |                                                                                                    |  |  |  |  |  |  |  |  |  |
| Q 🕹 🔅 🗸                                         |                                                                                                    |                                       |                                         |                                                                                                    |  |  |  |  |  |  |  |  |  |
| 文件大小: 21.72 KB                                  |                                                                                                    |                                       |                                         |                                                                                                    |  |  |  |  |  |  |  |  |  |
| 图像大小: 900 × 150 像素                              |                                                                                                    |                                       |                                         |                                                                                                    |  |  |  |  |  |  |  |  |  |
| 位深度: 24 位                                       |                                                                                                    |                                       |                                         |                                                                                                    |  |  |  |  |  |  |  |  |  |
| 压缩指纹: E28603EB (IJG)                            |                                                                                                    |                                       |                                         |                                                                                                    |  |  |  |  |  |  |  |  |  |
| 字节序: Motorola (大端字节序)                           |                                                                                                    |                                       |                                         |                                                                                                    |  |  |  |  |  |  |  |  |  |
| 创建时间: 2021-03-27 14:07:50                       |                                                                                                    |                                       |                                         |                                                                                                    |  |  |  |  |  |  |  |  |  |
| 取回19月2: 2021-03-27 14:09:20                     |                                                                                                    |                                       |                                         |                                                                                                    |  |  |  |  |  |  |  |  |  |
| 拍摄信息 常规信息 GPS 信息 「商注释 全部 EXIF 信息                |                                                                                                    |                                       |                                         |                                                                                                    |  |  |  |  |  |  |  |  |  |
| G:\网络攻防\ctf.show\MISC入门\misc22\mi               | \网络双防\ctf.show\MISC入门\misc22\misc22,jpg JPEG 图像 共有4项(1个目录) https://bidglobschinder/Weitzin_52612705 |                                       |                                         |                                                                                                    |  |  |  |  |  |  |  |  |  |

| ett                  | {there_is_no_flag_here}<br>show(db17d3184b0125e833drd3c88828a129) |
|----------------------|-------------------------------------------------------------------|
|                      |                                                                   |
|                      |                                                                   |
|                      |                                                                   |
|                      |                                                                   |
| 300 × 50, 100%       |                                                                   |
| 🔛 🙀 🗋 缩略图 (IFD1) 🔻 🔺 | https://blog.csdn.net/weixin_52612705                             |

# 藏在时间里

#### 利用exiftools查看时间

| Create Date            | : 2021:03:25 15:45:24+08:00                                                                                                    |
|------------------------|----------------------------------------------------------------------------------------------------|
| Creator Tool           | : Adobe Photoshop CC 2019 (Windows)                                                                                                    |
| Metadata Date          | : 2021:03:25 16:02:50+08:00                                                                                                    |
| Modify Date            | : 2021:03:25 16:02:50+08:00                                                                                                    |
| Document ID            | : xmp.did:49520599-6932-e144-8f4b-dfd5873be5bc                                                                                               |
| History Action         | : ctfshow8, UnixTimestamp, DECtoHEX, getflag                                                                                                 |
| History Instance ID    | : xmp.iid:1, xmp.iid:2, xmp.iid:3, xmp.iid:4                                                                                                 |
| History Software Agent | : Adobe Photoshop CC 2019 (Windows), Adobe Photoshop CC 2019 (Windows), Adobe Photoshop CC 2019 (Windows), Adobe Photoshop CC 2019 (Windows) |
| History When           | : 1997:09:22 02:17:02+08:00, 2055:07:15 12:14:48+08:00, 2038:05:05 16:50:45+08:00, 1984:08:03 18:41:46+08:00                                 |
| History Changed        |                                                                                                    |
|                        |                                                                                                    |

将得到的时间进行时间戳转化 (一开始都不知道有这东西)

| 现在: | 1617089860          | 控制:  | 停止 |    |           |      |     |   |  |
|-----|---------------------|------|----|----|-----------|------|-----|---|--|
| 时间戳 | <b>1617089797</b>   |      | ~  | 转换 | »         | 北京时间 |     |   |  |
| 时间  | 1997-09-22 02:17:02 | 北京时间 | 转换 | »  | 874865822 | 秒    | (s) | ~ |  |

时间戳再转hex得到flag。

高度

#### bmp

# {there\_is\_no\_flag\_here}

https://blog.csdn.net/weixin\_52612705

bmp即第二行6-9位修改位为高即可

|   | US: | 52 |    |    | -  | 単度 |    | UĽ | <u>⊶⊡</u> 0 | 10" | - un | ) M* | HE: | < `+• | В нё> | <  | - W   | <b>T</b> |      | 9    | 1 Pun |
|---|-----|----|----|----|----|----|----|----|-------------|-----|------|------|-----|-------|-------|----|-------|----------|------|------|-------|
|   | 0   | 1  | 2  | 3  | 4  | 5  | 6  | 7  | 8           | 9   | Α    | В    | С   | D     | E     | F  |       | AN:      | SI A | SCII | ^     |
| Τ | 42  | 4D | FO | 4C | 0A | 00 | FA | 00 | 00          | 00  | 36   | 00   | 00  | 00    | 28    | 00 | BMðL  | ú        | 6    | (    |       |
|   | 00  | 00 | 84 | 03 | 00 | 00 | FA | 00 | 00          | 00  | 01   | 00   | 18  | 00    | 00    | 00 |       | ú        |      |      |       |
|   | 00  | 00 | BA | 4C | 0A | 00 | 12 | 0B | 00          | 00  | 12   | 0B   | 00  | 00    | 00    | 00 | °L    |          |      |      |       |
|   | 00  | 00 | 00 | 00 | 00 | 00 | FF | FF | FF          | FF  | FF   | FF   | FF  | FF    | FF    | FF |       | ŸŸŸ      | YYYY | ŸŸŸŸ |       |
|   | FF  | FF | FF | FF | FF | FF | FF | FF | FF          | FF  | FF   | FF   | FF  | FF    | FF    | FF | 00000 | VVVV     | 0000 | VVVV |       |

ctfshow{dd7d8bc9e5e873eb7da3fa51d92ca4b7}

# {there\_is\_no\_flag\_here}

https://blog.csdn.net/weixin\_52612705

#### png

一般在第二行4-7

| vinnex - [misczo.png] |      |     |     |    |    |     |    |      |          |              |      |               |            |     |       |      |        |       |        |    |
|-----------------------|------|-----|-----|----|----|-----|----|------|----------|--------------|------|---------------|------------|-----|-------|------|--------|-------|--------|----|
| 🚆 文件(F) 🖇             | ¥辑(E | ) 1 | 叟索( | S) | 导航 | (N) | 查  | 看(V) | ) IĮ     | <b>Į(</b> T) | ŧ    | ΨT.           | 具(I)       | 选   | 项(C   | )) Ē | 贫口(W)  | 帮助(H  | )      |    |
| 🗅 🚬 🗔 🍕               | ) 💐  | r   |     |    | 5  |     | Ē  | ß    | 10<br>01 | 12           | ) (A | ) <i>(</i> /  | HE:        | l 🐴 | в не> |      | → -₩   | ← →   | - 3    | \$ |
| Offset                | 0    | 1   | 2   | 3  | 4  | 5   | 6  | 7    | 8        | 9            | Α    | В             | С          | D   | Е     | F    |        | ANSI  | ASCII  | ~  |
| 00000000              | 89   | 50  | 4E  | 47 | 0D | 0A  | 1A | ΟA   | 00       | 00           | 00   | 0D            | 49         | 48  | 44    | 52   | %PNG   |       | IHDR   |    |
| 00000010              | 00   | 00  | 03  | 84 | 00 | 00  | 00 | FA   | 08       | 02           | 00   | 00            | 00         | 76  | EC    | 1E   |        | ú     | vì     |    |
| 00000020              | 40   | 00  | 00  | 20 | F9 | 49  | 44 | 41   | 54       | 78           | DA   | ED            | DD         | D9  | 95    | E4   | @ ù:   | DATX  | ÚíÝÙ∙ä |    |
| 00000030              | 36   | B6  | 05  | 50 | 59 | 23  | 43 | CA   | A0       | F9           | 20   | 1B            | 64         | 82  | 3C    | 90   | 6¶ PY  | ‡CÊ ù | d,<    |    |
| 00000040              | 05   | 65  | 41  | 39 | 50 | 06  | C8 | 00   | 19       | AO           | FF   | FA            | CF         | 87  | D5    | 5C   | eA9P   | Èį    | ÿúχÕ∖  |    |
| 00000050              | CD   | 77  | 1B  | 24 | 41 | 10  | B8 | 8C   | A1       | 72           | EF   | 8F            | 5E         | 6A  | 29    | 92   | Íw \$A | ,Œ;r  | i ^j)' |    |
| 00000060              | C1   | C0  | 78  | 38 | 81 | BF  | 7C | 00   | 00       | C0           | 93   | $\mathbf{FC}$ | <b>A</b> 2 | 08  | 00    | 00   | ÁÀx8   | ∶I À' | °ü¢    |    |
| 00000070              | 10   | 46  | 01  | 00 | 10 | 46  | 01 | 00   | 40       | 18           | 05   | 00            | 40         | 18  | 05    | 00   | E/wal  |       | 201270 |    |
| 00000080              | 00   | 61  | 14  | 00 | 00 | 61  | 14 | 00   | 00       | 84           | 51   | 00            | 00         | 84  | 51    | 00   | a i    | a "(  | Q "Q   |    |

### JPG.

一般在ffc0后面

|     |    | _  | _  | -  | -          | -  | -  | -  | -  | -  |    | _  | -  | _  | _  | _  |      |
|-----|----|----|----|----|------------|----|----|----|----|----|----|----|----|----|----|----|------|
| 000 | FF | D8 | FF | EE | 00         | 0E | 41 | 64 | 6F | 62 | 65 | 00 | 64 | 40 | 00 | 00 | ÿØÿî |
| )10 | 00 | 01 | FF | DB | 00         | 84 | 00 | 02 | 02 | 02 | 02 | 02 | 02 | 02 | 02 | 02 | ÿŰ   |
| )20 | 02 | 03 | 02 | 02 | 02         | 03 | 04 | 03 | 02 | 02 | 03 | 04 | 05 | 04 | 04 | 04 |      |
| )30 | 04 | 04 | 05 | 06 | 05         | 05 | 05 | 05 | 05 | 05 | 06 | 06 | 07 | 07 | 08 | 07 |      |
| )40 | 07 | 06 | 09 | 09 | 0A         | 0A | 09 | 09 | 0C | 0C | 0C | 0C | 0C | 0C | 0C | 0C |      |
| )50 | 0C | 0C | 0C | 0C | 0C         | 0C | 0C | 01 | 03 | 03 | 03 | 05 | 04 | 05 | 09 | 06 |      |
| )60 | 06 | 09 | 0D | ΔO | 09         | 0A | 0D | 0F | 0E | 0E | 0E | 0E | 0F | OF | 0C | 0C |      |
| )70 | 0C | 0C | 0C | OF | 0F         | 0C | 0C | 0C | 0C | 0C | 0C | 0F | 0C | 0C | 0C | 0C |      |
| )80 | 0C | 0C | 0C | 0C | 0C         | 0C | 0C | 0C | 0C | 0C | 0C | 0C | 0C | 0C | 0C | 0C |      |
| )90 | 0C | 0C | 0C | 0C | 0C         | 0C | 0C | 0C | FF | C0 | 00 | 11 | 80 | 00 | FF | 03 |      |
| )A0 | 84 | 03 | 01 | 11 | 00         | 02 | 11 | 01 | 03 | 11 | 01 | FF | DD | 00 | 04 | 00 |      |
| )B0 | 71 | FF | C4 | 01 | <b>A</b> 2 | 00 | 00 | 00 | 07 | 01 | 01 | 01 | 01 | 01 | 00 | 00 | qÿÄ  |
| )C0 | 00 | 00 | 00 | 00 | 00         | 00 | 04 | 05 | 03 | 02 | 06 | 01 | 00 | 07 | 08 | 09 |      |

#### GIF

一般在8403后面

| ‡(E)  | 编     | 計(E) | ) 1 | <b>叟索(</b> | <u>S</u> ) | 导航 | (N) | 查  | 看(⊻ | ) 工具 | ₹(T)       | ŧ  | ΨT  | 具(1)       | 选  | 项(C   | ) i | 窗口(W)             | 帮助(Ŀ       | -D      |
|-------|-------|------|-----|------------|------------|----|-----|----|-----|------|------------|----|-----|------------|----|-------|-----|-------------------|------------|---------|
|       | 4     | ۲    | P   |            |            | 5  |     | Ĥ  | ß   | B 01 | 12         | ê  | § 🌶 | HE:        | ×  | в нех |     | → - <del>[)</del> | ← →        | ) j     |
| set   |       | 0    | 1   | 2          | 3          | 4  | 5   | 6  | 7   | 8    | 9          | Α  | В   | С          | D  | E     | F   |                   | ANSI       | ASCII   |
| 0000  |       | 47   | 49  | 46         | 38         | 39 | 61  | 84 | 03  | FF   | 00         | C4 | 00  | 00         | 00 | 00    | 00  | GIF89             | a"ÿ        | Ä       |
| 0010  | 1     | FF   | FF  | FF         | F4         | F4 | F4  | E9 | E9  | E9   | DD         | DD | DD  | D1         | Dl | D1    | C5  | ÿÿÿôô             | ôéééÝ      | ÝÝÑÑÑÅ  |
| 0020  |       | C5   | C5  | B8         | B8         | B8 | AA  | AA | AA  | 9C   | 9C         | 9C | 8D  | 8D         | 8D | 7D    | 7D  | ÅÅ,,,             | a a a 0808 | ece } } |
| 0030  | )   · | 7D   | 6B  | 6B         | 6B         | 58 | 58  | 58 | 42  | 42   | 42         | 26 | 26  | 26         | FF | FF    | FF  | }kkkX             | XXBBB      | &&&ÿÿÿ  |
| 0040  |       | 00   | 00  | 00         | 00         | 00 | 00  | 00 | 00  | 00   | 00         | 00 | 00  | 00         | 00 | 00    | 00  |                   |            |         |
| 0050  |       | 00   | 00  | 00         | 00         | 00 | 00  | 00 | 00  | 00   | 00         | 00 | 00  | 00         | 00 | 00    | 00  |                   |            |         |
| 0060  |       | 00   | 00  | 00         | 00         | 00 | 00  | 00 | 00  | 00   | 00         | 00 | 00  | 00         | 21 | F9    | 04  |                   |            | !ù      |
| 0070  |       | 01   | 00  | 00         | 10         | 00 | 2C  | 00 | 00  | 00   | 00         | 84 | 03  | FF         | 00 | 00    | 05  |                   | ,          | μÿ      |
| 0800  | 1     | FF   | 60  | 20         | 8E         | 64 | 69  | 9E | 68  | AA   | AE         | 6C | EΒ  | BE         | 70 | 2C    | CF  | ÿ`Žd              | ižhª©      | lë%p,Ï  |
| 0090  | )   · | 74   | 6D  | DF         | 78         | AE | EF  | 7C | EF  | FF   | C0         | AO | 70  | 48         | 2C | 1A    | 8F  | tmBx®             | ï∣ïÿÀ      | pН,     |
| 00A0C |       | C8   | Α4  | 72         | C9         | 6C | ЗA  | 9F | DO  | A8   | 74         | 4A | AD  | 5A         | AF | D8    | AC  | ȤrÉl              | :ŸÐ∵t      | J-Z Ø-  |
| 00B0  | 1     | 76   | СВ  | ED         | 7A         | BF | E0  | B0 | 78  | 4C   | 2E         | 9B | CF  | <b>E</b> 8 | B4 | 7A    | CD  | vËiza             | à°xL.      | ∍Ïè′zÍ  |
| 00C0  |       | 6E   | BB  | DF         | FO         | B8 | 7C  | 4E | AF  | DB   | EF         | F8 | BC  | 7E         | CF | EF    | FB  | n»ßð,             | N¯Ûï       | ø₄∼Ïïû  |
| 00D0  | )   1 | FF   | 80  | 81         | 82         | 83 | 84  | 85 | 86  | 87   | 88         | 89 | 8A  | 8B         | 8C | 8D    | 8E  | ÿ€,f              | "†‡^       | ‱Š∢ŒŽ   |
| DOEO  |       | BF   | 90  | 91         | 92         | 93 | 94  | 95 | 96  | 97   | 98         | 99 | 9A  | 9B         | 9C | 9D    | 9E  | weilin            | "525"      | ™š>œž   |
| COFO  |       | 9F   | A0  | <b>A</b> 1 | A2         | A3 | Α4  | Α5 | A6  | A7   | <b>A</b> 8 | A9 | AA  | AB         | AC | AD    | AE  | Ÿ ;¢£             | ¤¥¦§"      | C*«8    |

我们一般不知道多少,而宽也没法像高度试试,所以复制了大佬代码。

### 同时爆破宽度和高度

```
filename = "misc32.png"
with open(filename, 'rb') as f:
    all_b = f.read()
    data = bytearray(all_b[12:29])
    n = 4095
    for w in range(n):
        width = bytearray(struct.pack('>i', w))
        for h in range(n):
            height = bytearray(struct.pack('>i', h))
            for x in range(4):
                data[x+4] = width[x]
                data[x+8] = height[x]
                crc32result = zlib.crc32(data)
                #潜機成图片的crc
            if crc32result == 0xE14A4C08:
               print("宽为: ", end = ' ')
                print(width, end = ' ')
                print(int.from_bytes(width, byteorder='big'))
                print(int.from_bytes(height, byteorder='big'))
```

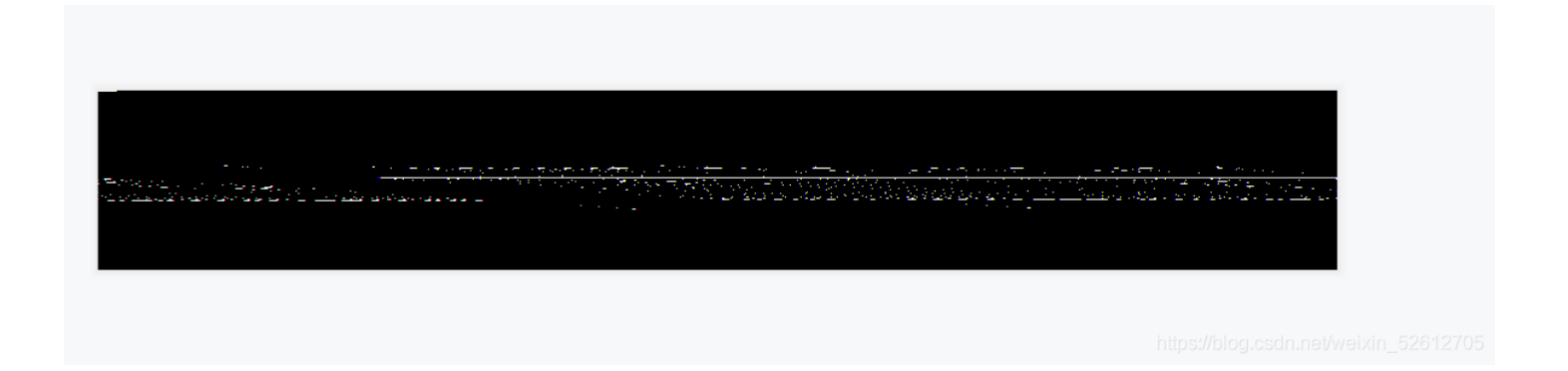

# ctfshow{685082227bcf70d17d1b39a5c1195aa9}

## 藏在动态图中

有些GIF图片闪的快,可能就在某一帖中。

需要注意的是APNG图片也是动态图,如果直接用图片查看,看到的只是一张图片,如果用浏览器打开就是个动态图。需要用工具APNG Disassembler分离

不过也有是利用不同帧之间的间隔时间来隐写的。kali里用命令identify -format "%T " misc39.gif > misc39.txt提取帧数.

## 特殊字符组成

| A20h: | 02 | 8A | 28 | A0  | 02 | 8A | 28 | A0 | 0F | 4D | C9 | 4E | 9D    | 58             | 55 | D8   | .Š( .Š( .MÉN.XUØ                               |
|-------|----|----|----|-----|----|----|----|----|----|----|----|----|-------|----------------|----|------|------------------------------------------------|
| A30h: | B5 | FD | 47 | 69  | 53 | D7 | FF | 5B | 01 | 6A | F0 | 01 | 01    | E0             | EE | DF   | µýGiS×ÿ[.jðàîß                                 |
| 440h: | F0 | 01 | F0 | 01  | F0 | 01 | EA | 39 | F0 | 01 | F0 | 01 | F0    | 01             | 87 | 55   | ð.ð.ð.ê9ð.ð.ð.‡U                               |
| 450h: | F0 | 01 | A3 | B2  | 47 | 4B | 4C | F6 | FC | AC | F0 | 01 | EF    | C7             | 2D | A1   | ð.£²GKLöü¬ð.ïÇ-;                               |
| A60h: | F0 | 01 | 84 | 80  | 67 | 39 | B8 | BF | 67 | 8B | F0 | 01 | 1E    | 8F             | AB | 89   | ð."€g9,¿g<ð«‱                                  |
| 470h: | F0 | 01 | F0 | 01  | F0 | 01 | EA | 0E | A3 | 03 | F0 | 01 | F0    | 01             | 6C | 60   | ð.ð.ð.ê.£.ð.ð.1`                               |
| A80h: | 05 | 50 | 0E | 4D  | 31 | A1 | 21 | 93 | A2 | F3 | FB | 0B | D5    | ED             | 4F | 0A   | .P.M1;!"¢óû.ÕíO.                               |
| 490h: | D3 | 78 | F0 | 01  | F0 | 01 | 39 | 6D | A4 | 5B | F0 | 01 | F0    | 01             | 66 | 75   | Óx <mark>ð.ð.</mark> 9m¤[ <mark>ð.ð.</mark> fu |
| AA0h: | F3 | AD | F0 | 01  | 48 | 67 | 0D | A4 | F0 | 01 | 9E | 90 | 47    | 72             | 38 | 72   | ó- <mark>ð.</mark> Hg.¤ <mark>ð.</mark> ž.Gr8r |
| AB0h: | F0 | 01 | F0 | 01  | F0 | 01 | 74 | 26 | F0 | 01 | F0 | 01 | 95    | C7             | F5 | FF   | ð.ð.ð.t&ð.ð.•Çõÿ                               |
| ACOh: | C0 | 38 | F0 | 01  | 1E | 50 | 00 | 1A | 15 | 80 | 8D | 0F | F0    | 01             | 01 | D7   | À8ðP€ð×                                        |
| AD0h: | F0 | 01 | F0 | 01  | F1 | 06 | 68 | 94 | F0 | 01 | F0 | 01 | 43    | 07             | 03 | 49   | ð.ð.ñ.h″ð.ð.CI                                 |
| AE0h: | 4B | 41 | 41 | C9  | 9B | 0E | E8 | 6A | EB | 73 | E1 | D2 | 76    | 58             | 11 | 4A   | KAAÉ→.èjësáÒvX.J                               |
| AF0h: | F0 | 01 | 12 | 94  | 0A | 13 | 24 | 01 | FE | 15 | 39 | D1 | 56    | 68             | 9F | 9A   | ð"\$.þ.9ÑVhŸš                                  |
| 300h: | F0 | 01 | 2E | 6B  | ЗA | 6F | C1 | F8 | F0 | 01 | F0 | 01 | F0    | 01             | D7 | 16   | ðk:oÁøð.ð.ð.×.                                 |
| 310h: | F0 | 01 | F0 | 01  | F0 | 01 | CA | D2 | F0 | 01 | 4A | E6 | F0    | 01             | 5E | 9B   | ð.ð.ð.ÊÒð.Jæð. 🗠                               |
| 320h: | F0 | 01 | EC | 72  | F0 | 01 | DC | 88 | F0 | 01 | 16 | 27 | F0    | 01             | 3C | 9A   | ð.ìrð.Ü^ð'ð.<š                                 |
| 330h: | F0 | 01 | 66 | 62  | F0 | 01 | A2 | EA | F0 | 01 | F0 | 01 | F0    | 01             | 1E | 6E   | ð.fbð.¢êð.ð.ðn                                 |
| 340h: | F8 | EE | 08 | C9  | CA | 06 | EF | 2D | FE | 04 | 73 | 2E | B9    | C2             | AE | E2   | øî.ÉÊ.ï-þ.s.¹Â®â                               |
| 350h: | F0 | 01 | 1A | BA  | FE | 30 | CC | 84 | F0 | 01 | 82 | 1F | F0    | 01             | F0 | 01   | ðºþ0Ì"ð.,.ð.ð.                                 |
| 360h: | F0 | 01 | B9 | 54  | F0 | 01 | E5 | 80 | F0 | 01 | 9E | 3E | F0    | 01             | 84 | 7A   | ð.¹Tð.å€ð.ž>ð."z                               |
| 370h: | F0 | 01 | 4B | 45  | F0 | 01 | 7D | 15 | F0 | 01 | F0 | 01 | F0    | 01             | DC | 10   | ð.KEð.}.ð.ð.ð.Ü.                               |
| 380h: | F0 | 01 | 7D | 6D  | F0 | 01 | 0A | 8C | F0 | 01 | 49 | 9A | F0    | 01             | EE | 88   | ð.}mðŒð.Išð.î^                                 |
| 390h: | D8 | Β4 | F0 | 01  | B4 | C8 | F0 | 01 | 5B | 12 | D4 | 61 | F0    | 01             | F0 | 01   | Ø´ð.´Èð.[.Ôað.ð.                               |
| BAOh: | AF | 4E | 61 | ЗD  | 98 | 01 | Β4 | Α9 | 8E | 16 | 5B | 91 | 67    | 9E             | 5B | A6   | ¯Na=~.′©Ž.['gž[¦                               |
| BOh:  | 64 | BB | F0 | 01  | F0 | 01 | 21 | EA | BE | 99 | 3B | FD | 31    | C5             | 02 | 42   | d» <mark>ð.ð.</mark> !ê¾™;ý1Å.B                |
| BCOh: | B9 | F3 | F0 | 01  | 19 | CB | 06 | 4B | F0 | 01 | F0 | 01 | F0    | 01             | 6C | 06   | 1óðË.Kð.ð.ð.l.                                 |
| BDOh: | F0 | 01 | F0 | 01  | F0 | 01 | 26 | C5 | F0 | 01 | 12 | 2B | 8B    | BE             | C5 | 33   | ð.ð.ð.&Åð+‹¾Å3                                 |
| BEOh: | 96 | 5F | F0 | 01  | FA | 47 | F8 | F6 | F0 | 01 | C0 | 76 | B2    | E7             | 14 | 1D   | –_ð.úGøöð.Àv²ç                                 |
| BF0h: | F0 | 01 | F0 | 01  | E3 | B6 | CF | FE | F0 | 01 | F0 | 01 | http: | s <b>o//</b> b | DE | .@6d | ranetarebana 52612705                          |
| -00h  | 10 | 62 | 25 | 5.8 | 6E | AF | 22 | 40 | 03 | RO | 07 | RO | 75    | ΔE             | EZ | 30   | h Xo@2 1-11 6<                                 |

**IDAT** 

| IDAT | 99  | d€ |
|------|-----|----|
| IDAT | 116 | af |
| IDAT | 102 | dī |
| IDAT | 115 | b5 |
| IDAT | 104 | dc |
| IDAT | 111 | 30 |
| IDAT | 119 | 92 |

![在这里插入图片描述](https://img-blog.csdnimg.cn/20210601203607739.png 更过分的是

用tweakpng打开,报了一堆错,然后使用pngdebugger分析,发现所有IDAT块的crc32值都是错误的,所以也可能藏在错误中,如果对错都多的话有可能对错是0或1.

|                                                                              |                                                                                                    | _            |           |                |  |  |  |  |  |
|------------------------------------------------------------------------------|----------------------------------------------------------------------------------------------------|--------------|-----------|----------------|--|--|--|--|--|
| icrosoft Windows [版本 10.0.18363.418]<br>c)2019 Microsoft Corporation。保留所有权利。 |                                                                                                    |              |           |                |  |  |  |  |  |
| :\网安工具系列\png-debugger-master\Debug>PNGDebugger.exe misc43.png                |                                                                                                    |              |           |                |  |  |  |  |  |
| ile-path=misc43.png<br>ile-size=4560 bytes                                   |                                                                                                    |              |           |                |  |  |  |  |  |
| x00000000                                                                    | png-signature=0x89504                                                                                      | 470D0A1A0    | A         |                |  |  |  |  |  |
| x00000008<br>x0000000C<br>x0000001D<br>> (CRC CHECK)                         | chunk-length=0x0000000<br>chunk-type='IHDR'<br>crc-code=0x09DAD161<br>crc-computed=0x09DAD16               | D (13)<br>1  | =>        | CRC OK!        |  |  |  |  |  |
| x00000021<br>x00000025<br>x000001A9<br>> (CRC CHECK)                         | chunk-length=0x0000018<br>chunk-type='IDAT'<br>crc-code=0x <mark>E59387E5</mark><br>crc-computed=0x8385F69 | 0 (384)      | =>        | CRC FAILED     |  |  |  |  |  |
| x000001AD<br>x000001B1<br>x00000335<br>> (CRC CHECK)                         | chunk-length=0x0000018<br>chunk-type='IDAT'<br>crc-code=0x93A62E63<br>crc-computed=0x4243429               | 0 (384)<br>8 | =>        | CRC FAILED     |  |  |  |  |  |
| *00000220                                                                    | http://www.http://www.http://www.http                                                                      | os://blog.cs | dn.net/we | eixin_52612705 |  |  |  |  |  |

还有每一个IDAT块前面都会有一个fcTL块,它其中就包含水平垂直偏移量。所以可能是坐标啥的。

## stegsolve

这个我另一篇博客有写,但是考虑到比较懒的,就在这里在写一遍吧。 格式

File Format:文件格式 Data Extract:数据提取 Steregram Solve:立体试图 可以左右控制偏移 Frame Browser:帧浏览器 Image Combiner:拼图,图片拼接

用法(使用场景)

1.File Format:这里你会看见图片的具体信息有时候有些图片隐写的flag会藏在这里

2.Data Extract:好多涉及到数据提取的时候

3.Steregram Solve:立体试图 可以左右控制偏移 可以放张图片试一下就知道这个是什么意思了

4.Frame Browser:帧浏览器 主要是对GIF之类的动图进行分解,把动图一帧帧的放

5.Image Combiner:拼图,图片拼接(意思显而易见)

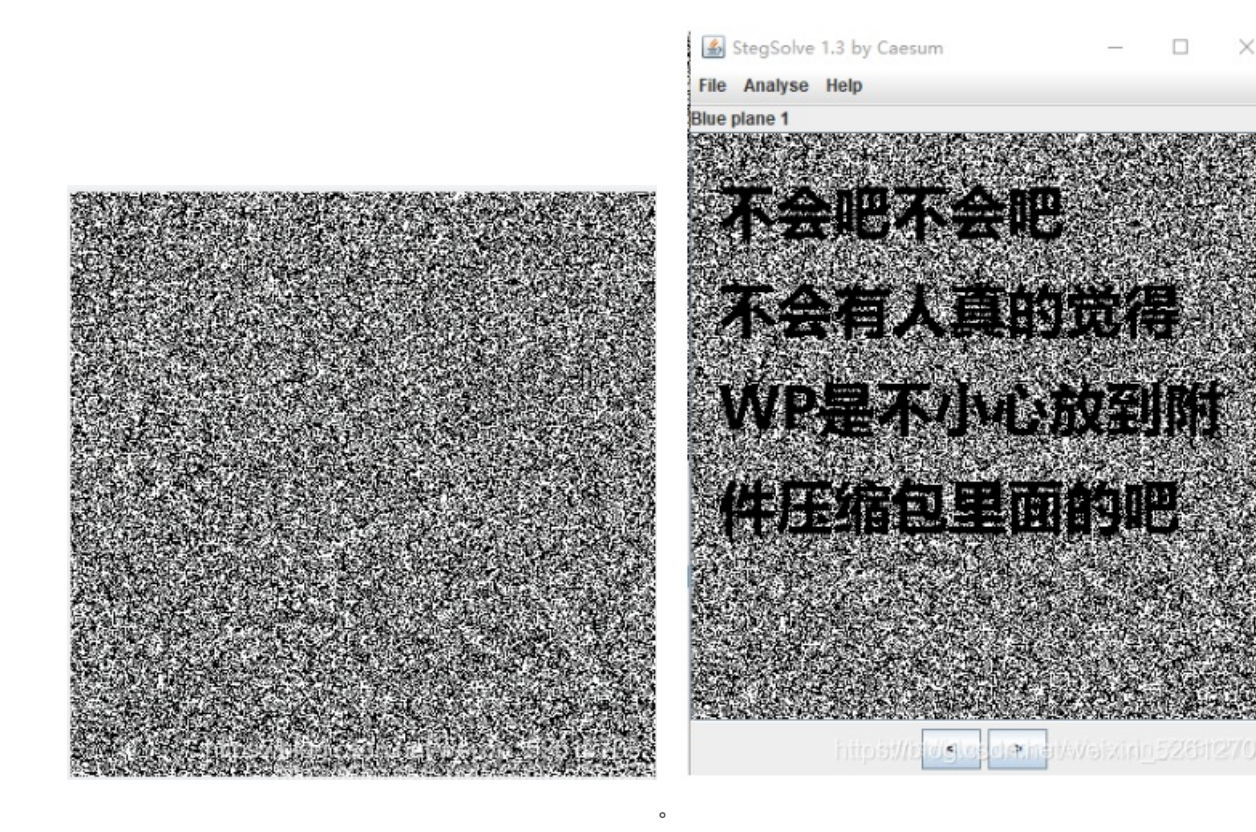

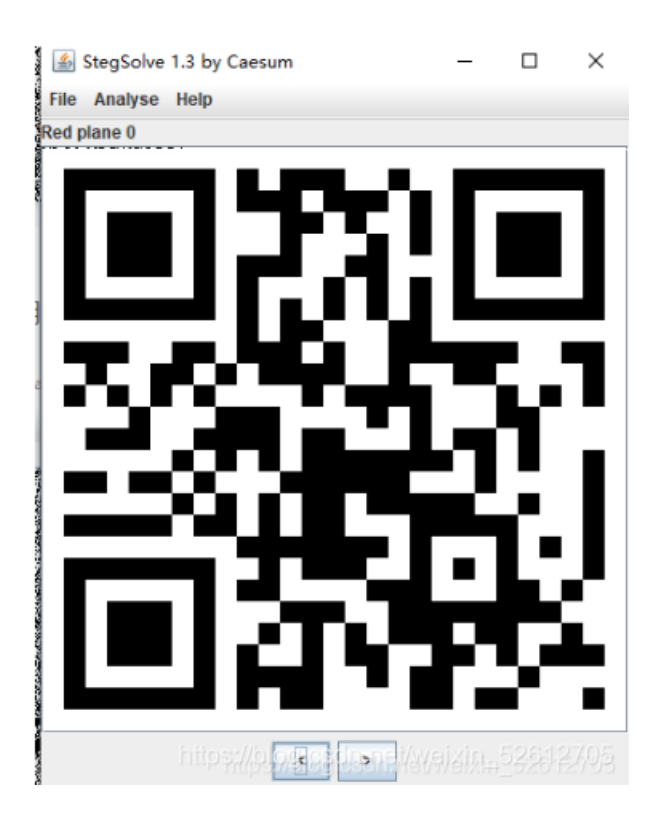

#### stereogramsolver

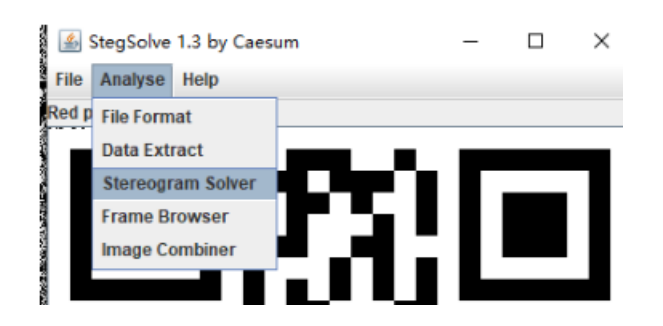

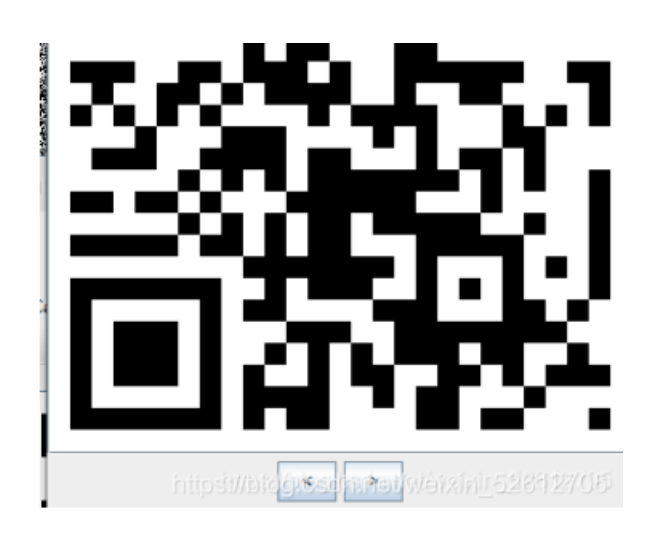

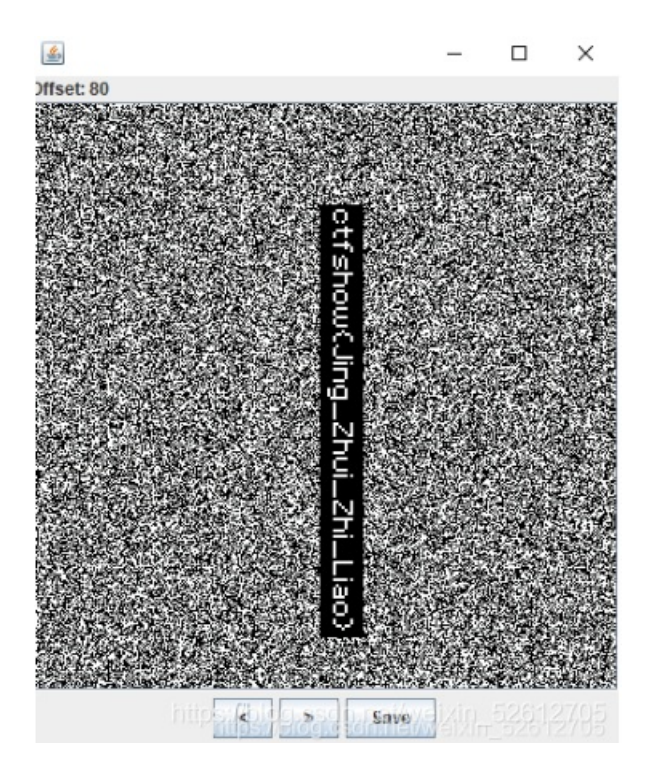

### Data Extract

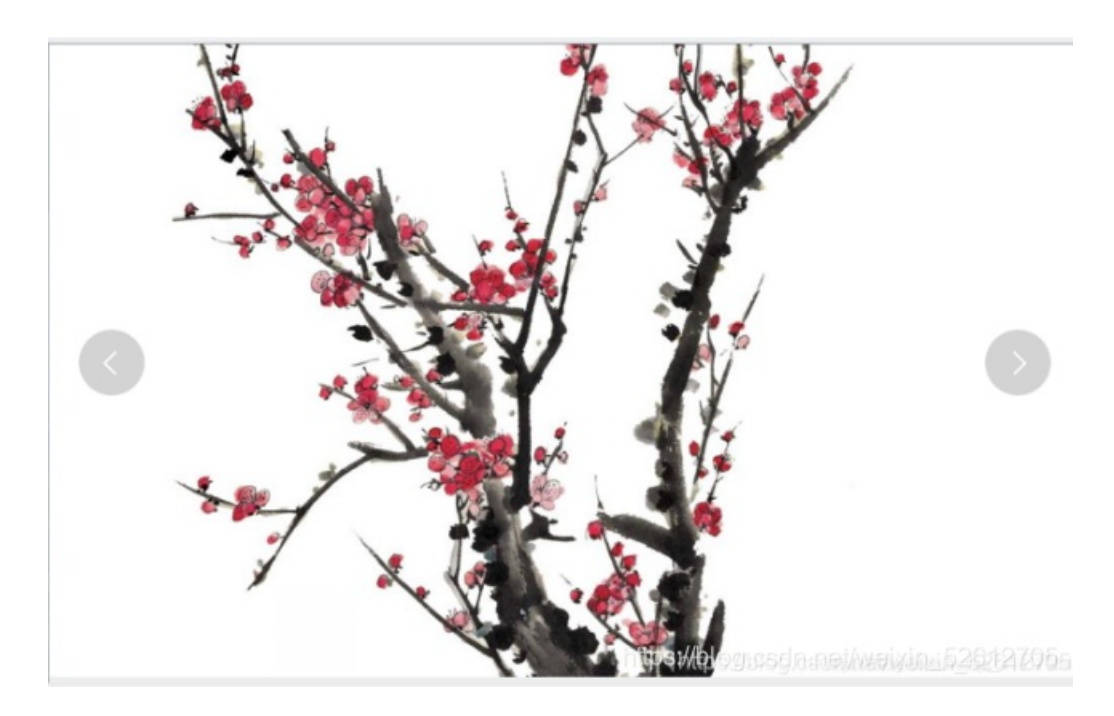

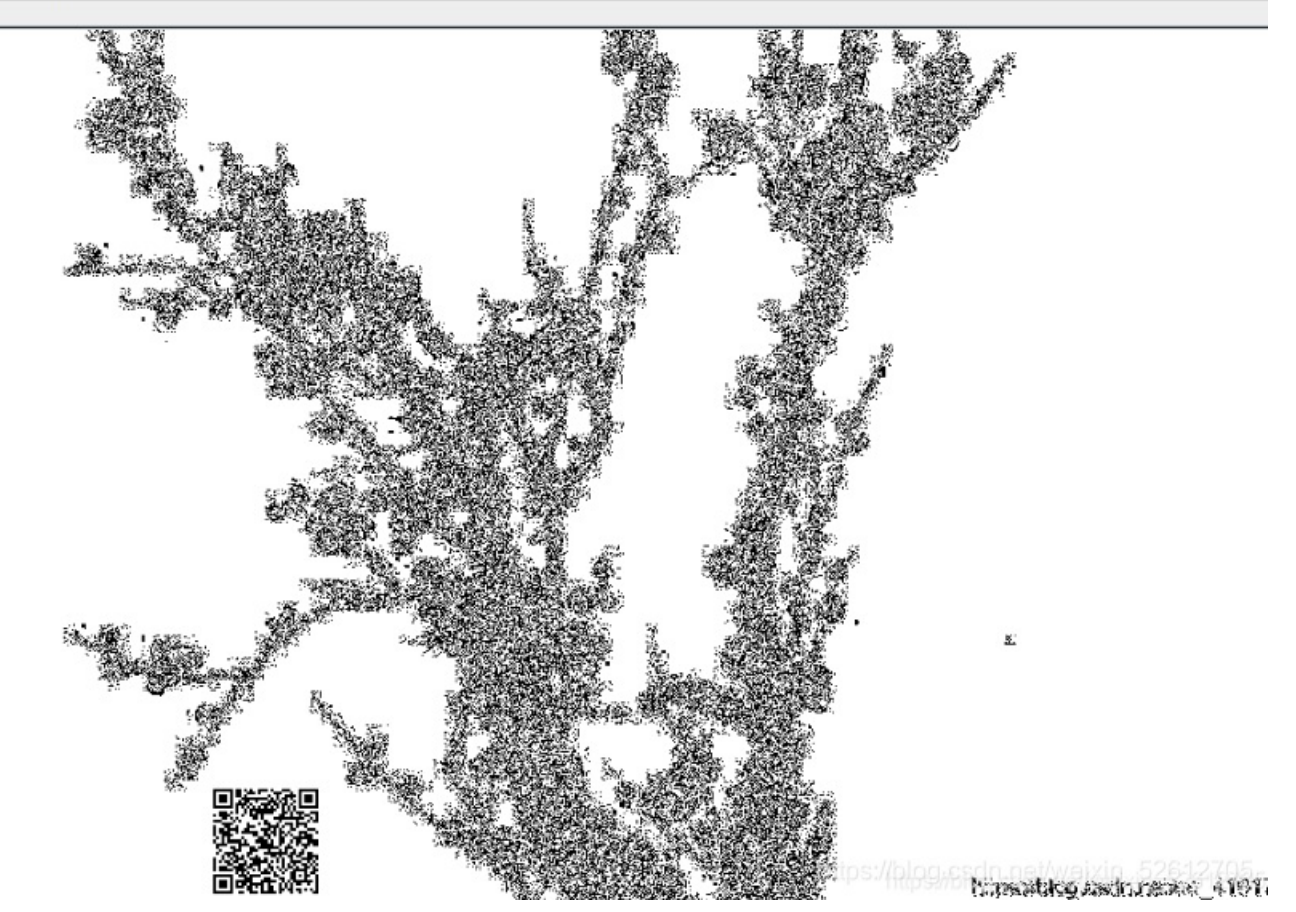

用这个Data Extract出来 也不是很会用就取最低值了

#### =/ 666c61677b746573 743132337d000000 flag{tes t1 . . . . .... ..... Bit Planes Order settings Alpha 7 6 5 4 3 2 1 0 Extract By Row Column Red 7 6 5 4 3 2 1 0 Bit Order ( MSB First LSB First Green 7 6 5 4 3 2 1 1 0 **Bit Plane Order** Blue 7 6 5 4 3 2 1 1 0 RGB ⊖ GRB RBG BRG Preview Settings ◯ GBR O BGR Include Hex Dump In Preview 🖌 Calcer Index weixing 526427.05 Preview Save Text Save Bin